## How to activate MAP function of Bluetooth

Condition: A cell must link to Panasonic Phone.

Sample Display : Galaxy9+ OSver : Android 8.0

Note : Some smartphone might not activate MAP function.

- Please unpair Panasonic phone then pair the phone once after MAP activation. <sup>1</sup>Please refer page "How to unpair / pair the phone for Bluetooth"
- Please refer page "How to unpair / pair the phone for Bluetoo

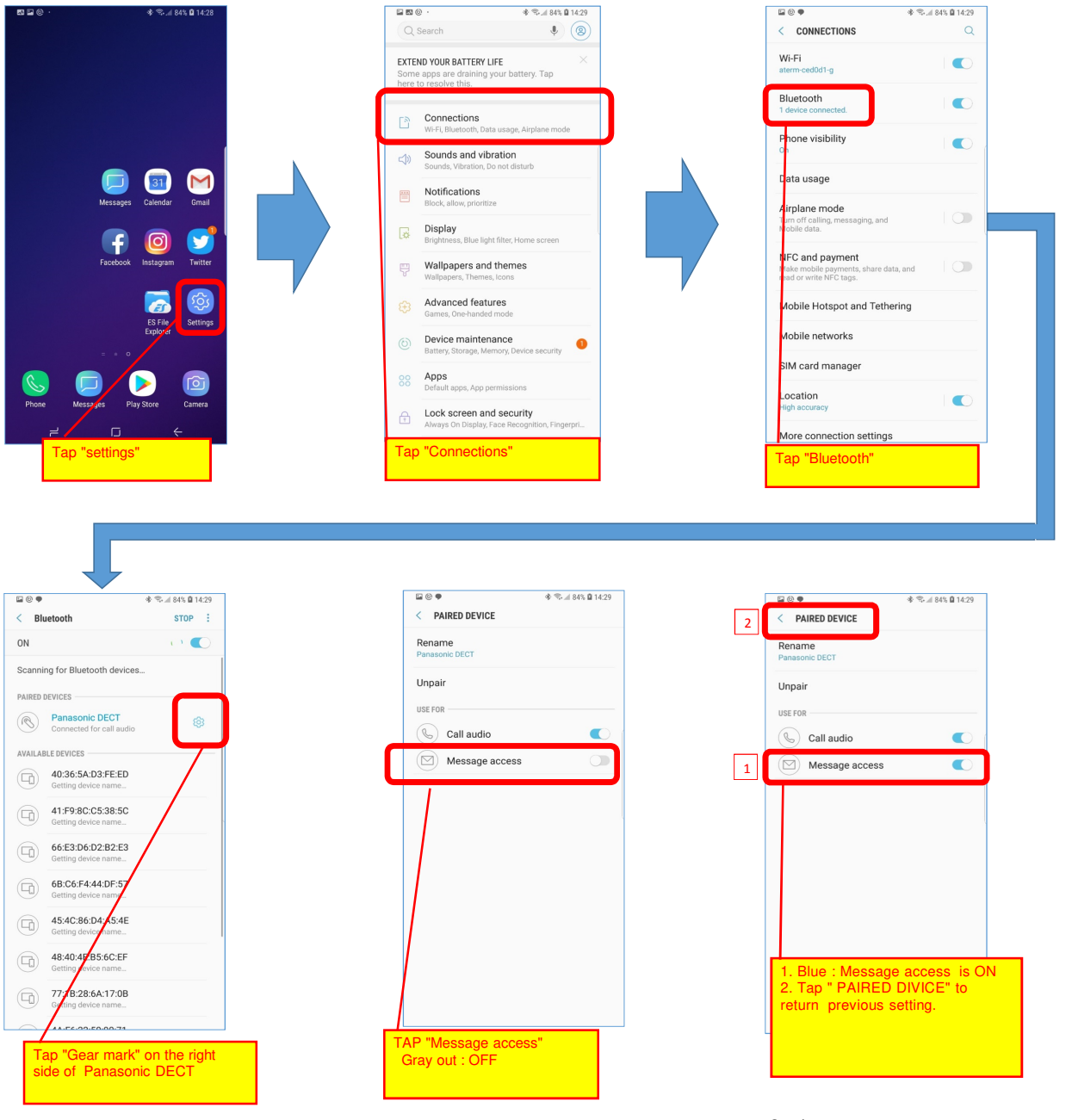

Continue to next page

## How to activate MAP function of Bluetooth (Cont.) /How to unpair and pair the phone

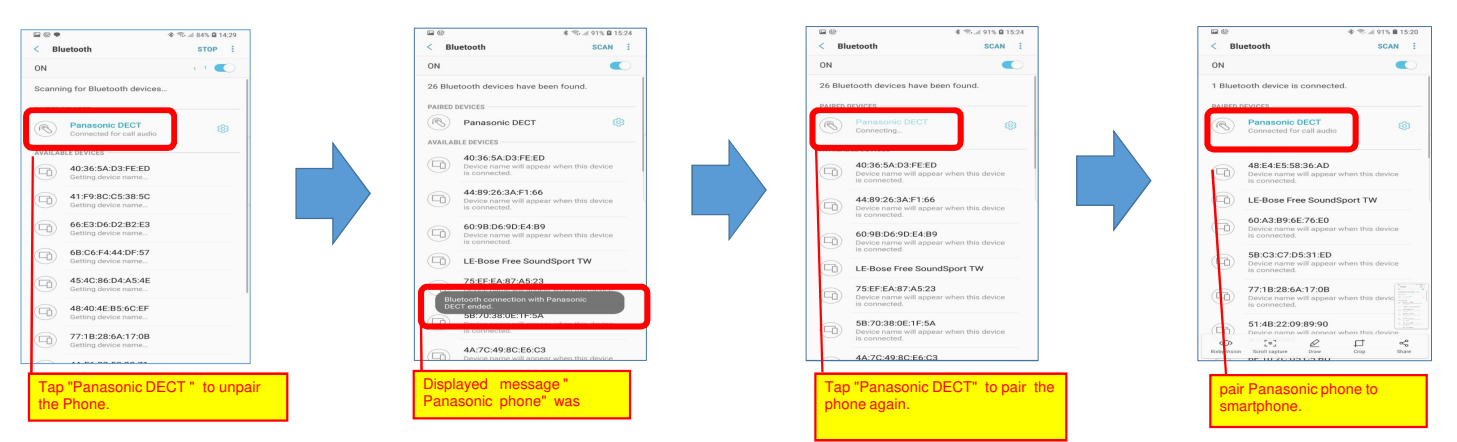

- All trademarks identified herein are the property of their respective owners.